#### Инструкция по получению кредитного отчёта через МСИ

1. Перейдите на сайт <u>https://creditregister.by/</u> и нажмите кнопку «Получить кредитный отчёт».

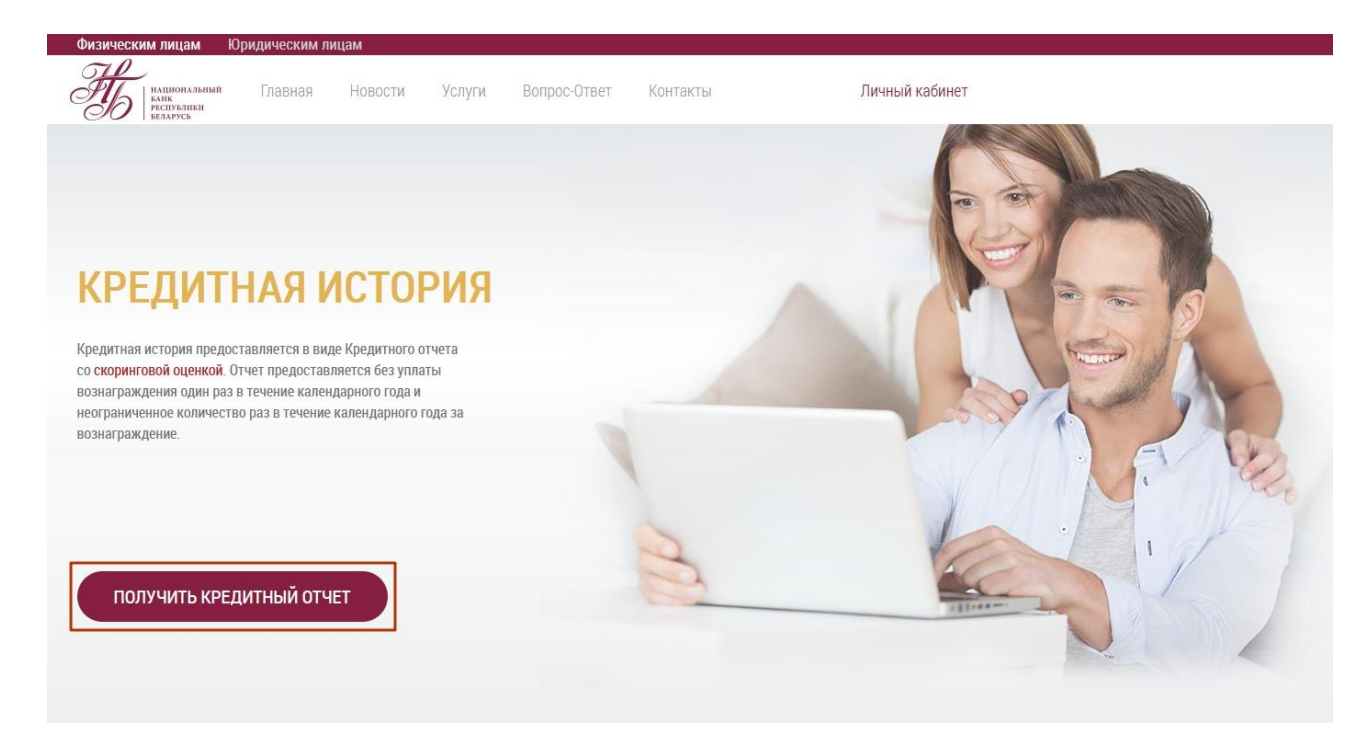

#### 2. Нажмите кнопку «Межбанковская система идентификации».

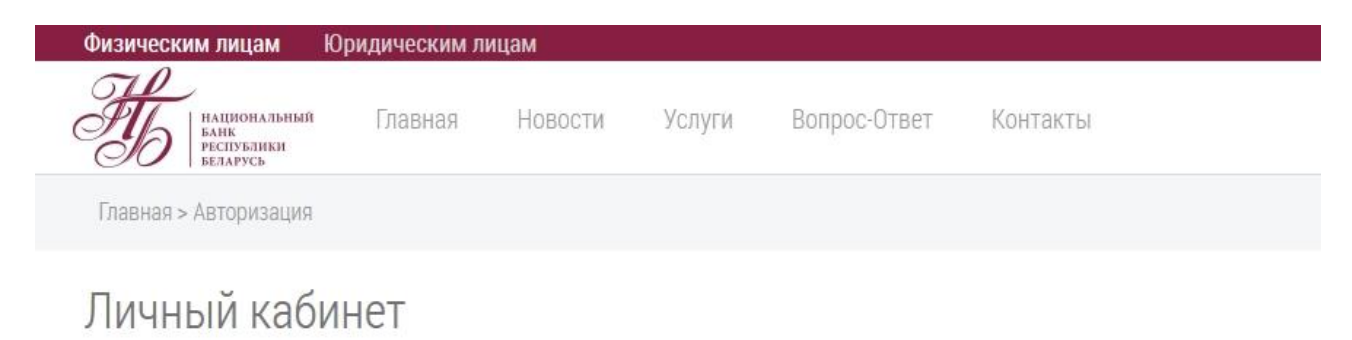

Для входа в Личный кабинет необходимо воспользоваться Межбанковской системой идентификации.

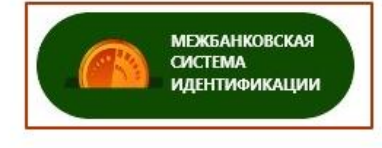

Если Вы не зарегистрированы в МСИ с заданием постоянного пароля или забыли пароль, то переход на пункт 3 настоящей инструкции.

Если Вы уже зарегистрирован в МСИ с постоянным паролем, то переход на пункт 4 настоящей инструкции.

#### 3. На странице авторизации в Кредитный регистр нажмите кнопку

З. на странице авторизации в «Задать или восстановить пароль»

59:45

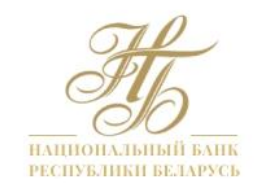

## АУТЕНТИФИКАЦИЯ В МСИ

Для входа в информационную систему Кредитный регистр

Национальный банк Республики Беларусь

Введите идентификационный (личный) номер или номер мобильного телефона или e-mall, с помощью которого проводилась регистрация в МСИ

1111111A111AA1 или +375XXXXXXXXX или user@example.com

- Идентификационный (личный) номер в формате 1111111А111АА1, используя числа и латинский алфавит в верхнем регистре (заглавными)
- Номер мобильного телефона в международном формате +375XXXXXXXX, который содержит код страны (+375), код оператора сети (25, 29, 33, 44 и т.д.) и номер телефона (7 цифр)

| Пароль |                      |             |
|--------|----------------------|-------------|
|        |                      | ۲           |
|        | Задать или восстанов | зить пароль |
|        | войти отменить       |             |

3.1. В появившемся информационном сообщении нажмите на ссылку Личный кабинет МСИ.

# АУТЕНТИФИКАЦИЯ В МСИ

Для входа в информационную систему **Кредитный регистр** Национальный банк Республики Беларусь

Введите идентификационный (личный) номер или номер мобильного телефона или e-mail, с помощью которого проводилась регистрация в МСИ

1111111A111AA1 или +375XXXXXXXXX или user@example.com

- Идентификационный (личный) номер в формате 1111111A111AA1, используя числа и латинский алфавит в верхнем регистре (заглавными)
- Номер мобильного телефона в международном формате +375XXXXXXXX, который содержит код страны (+375), код оператора сети (25, 29, 33, 44 и т.д.) и номер телефона (7 цифр)

| Пароль                                                                                                    |
|----------------------------------------------------------------------------------------------------|
| ۲                                                                                                    |
| Задать или восстановить пароли                                                                                       |
| Для задания или восстановления пароля необходимо войти в Личный кабинет МСИ. Справка по тел. 141 или info@raschet.by |
| войти отменить                                                                                                    |

# 3.2. Войдите в Личный кабинет МСИ доступным способом.

| ABTOF                                                                                                    | РИЗАЦИЯ В Л                                                                                                    | <b>ПИЧНОМ К</b> А                                                                             | БИНЕТЕ                                                                        |
|----------------------------------------------------------------------------------------------------|----------------------------------------------------------------------------------------------------|-----------------------------------------------------------------------------------------------|-------------------------------------------------------------------------------|
| E                                                                                                    | выберите способ авториз                                                                                                    | ации в Личный кабине                                                                          | т МСИ                                                                         |
| 👤 Вход по паролю                                                                                                    | 🔒 Вход по сертификату                                                                                                    | 📕 Вход по USBToken                                                                            | 📮 Bxog no MobileID                                                            |
| IIII Вход по ID-карте                                                                                                    | 🛛 Вход по СМС 🛛 🗍 💄                                                                                                    | Вход по СМС и паролю                                                                          |                                                                               |
| 🛛 👁 Вход по СМС и б                                                                                                    | иометрии                                                                                                    |                                                                                               |                                                                               |
| При входе в Личный каб<br>прохождении процедур<br>3 качестве логина може<br>номер мобильного теле<br>процедуры саморегистр | инет МСИ вам необходимо в<br>ы саморегистрации.<br>ет быть использован иденти<br>фона или адрес электронно<br>юации.<br>ВОЙТИ Г | звести свой логин и паро.<br>Фикационный (личный) но<br>й почты, который был ука<br>10 ПАРОЛЮ | ль, который был задан при<br>омер из паспорта, а также<br>зан при прохождении |
|                                                                                                    | ( ПРОЙТИ ПРОЦЕДУР                                                                                                    | У САМОРЕГИСТРАЦИИ                                                                             | )                                                                             |

3.3. В Личном кабинете МСИ выберите вкладку «Задать или восстановить пароль».

| 🕋 МЕЖБАНКОВСКАЯ СИСТЕМА ИДЕНТИФИКАЦИИ |                                   |  |  |  |
|---------------------------------------|-----------------------------------|--|--|--|
| УЧЕТНАЯ ЗАПИСЬ                        | ЛИЧНАЯ ИНФОРМАЦИЯ                 |  |  |  |
| Личная информация                     | 040                               |  |  |  |
| Журнал обращения к данным             |                                   |  |  |  |
| профиля                               | Фамилия, имя на латинице          |  |  |  |
| Безопасность                          | Дата рождения                     |  |  |  |
| Задать или восстановить пароль        | Идентификационный (личный) номер  |  |  |  |
| Биометрические данные                 | Документ, удостоверяющий личность |  |  |  |
| Данные с ID-карты                     |                                   |  |  |  |
| Доступ к данным                       |                                   |  |  |  |
| Заблокировать учетную запись          | Гражданство                       |  |  |  |
|                                       | Email                             |  |  |  |

3.4. Введите пароль в поля «Новый пароль» и «Новый пароль еще раз», после чего нажмите кнопку «Задать пароль».

| 🙈 МЕЖБАНКОВСКАЯ СИСТЕМА ИДЕНТИФИКАЦИИ |                                   |  |  |
|---------------------------------------|-----------------------------------|--|--|
| УЧЕТНАЯ ЗАПИСЬ                        | ЗАДАНИЕ ИЛИ ВОССТАНОВЛЕНИЕ ПАРОЛЯ |  |  |
| Личная информация                     | Новый пароль                      |  |  |
| Журнал обращения к данным<br>профиля  | •••••                             |  |  |
| Безопасность                          | Новый пароль еще раз              |  |  |
| Задать или восстановить пароль        | •••••                             |  |  |
| Биометрические данные                 |                                   |  |  |
| Данные с ID-карты                     | адать пароль                      |  |  |
| Доступ к данным                       |                                   |  |  |
| Заблокировать учетную запись          |                                   |  |  |

3.5. На экране отобразится информационное сообщение с результатом. Переход на пункт 4.

# ЗАДАНИЕ ИЛИ ВОССТАНОВЛЕНИЕ ПАРОЛЯ

Пароль успешно изменен

4. На странице авторизации в <u>Кредитный регистр</u> введите данные авторизации.

4.1. введите логин (одно из перечня значений):

- идентификационный (личный) номер в формате 1111111A111AA1, используя цифры и заглавные буквы латинского алфавита (A-Z);
- актуальный номер мобильного телефона в международном формате (+375XXXXXXX);
- адрес электронной почты, с помощью которого проводилась регистрация в МСИ.

4.2. введите пароль, заданный при регистрации в МСИ (либо в Личном кабинете МСИ).

4.3. нажмите кнопку «Войти».

# АУТЕНТИФИКАЦИЯ В МСИ

Для входа в информационную систему **Кредитный регистр** Национальный банк Республики Беларусь

| Введите идентификаци<br>помощью которого про                                                                                        | ионный (личный) номер и<br>оводилась регистрация в                                               | или номер моб<br>3 МСИ                         | іильного телефона или e-mall, c                                                    |
|----------------------------------------------------------------------------------------------------|--------------------------------------------------------------------------------------------------|------------------------------------------------|------------------------------------------------------------------------------------|
| 1111111A111AA1                                                                                                    |                                                                                                  |                                                |                                                                                    |
| <ul> <li>Идентификационный (лич<br/>регистре (заглавными)</li> <li>Номер мобильного телеф<br/>оператора сети (25, 29, 33</li> </ul> | ный) номер в формате 111111<br>юна в менсдународном формате<br>3, 44 и т.д.) и номер телефона (7 | (А111АА1, исполы<br>≥ +375XXXXXXXX, і<br>цифр) | зуя числа и латинский алфавит в верхнем<br>который содержит код страны (+375), код |
| •••••                                                                                                    |                                                                                                  |                                                | ۲                                                                                  |
|                                                                                                    | войти                                                                                            | отменить                                       | Задать или восстановить пароли                                                     |

4.4. В случае верного ввода логина и пароля при первой аутентификации система запросит разрешение на получение доступа к определённому перечню данных:

4.4.1. при нажатии кнопки «Отменить», аутентификация будет отменена и произойдёт переход на главную страницу;

4.4.2. при нажатии кнопки **«Разрешить»**, произойдет вход в информационную систему Кредитный регистр.

58:54

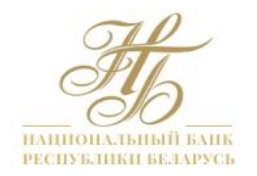

### АУТЕНТИФИКАЦИЯ В МСИ

#### Кредитный регистр

Национальный банк Республики Беларусь

Приложение запрашивает доступ к следующим данным:

- результаты сверки данных с государственными информационными ресурсами и (или) с данными ID-карты
- личный (идентификационный) номер
- ФИО, гражданство, дата и место рождения, пол, адрес
- контактные данные: номер телефона, e-mail

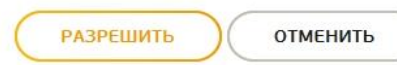